## **Introduction to R**

### Panchatcharam M

**Associate Professor** 

#### Department of Mathematics and Statistics, IIT Tirupati

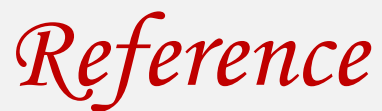

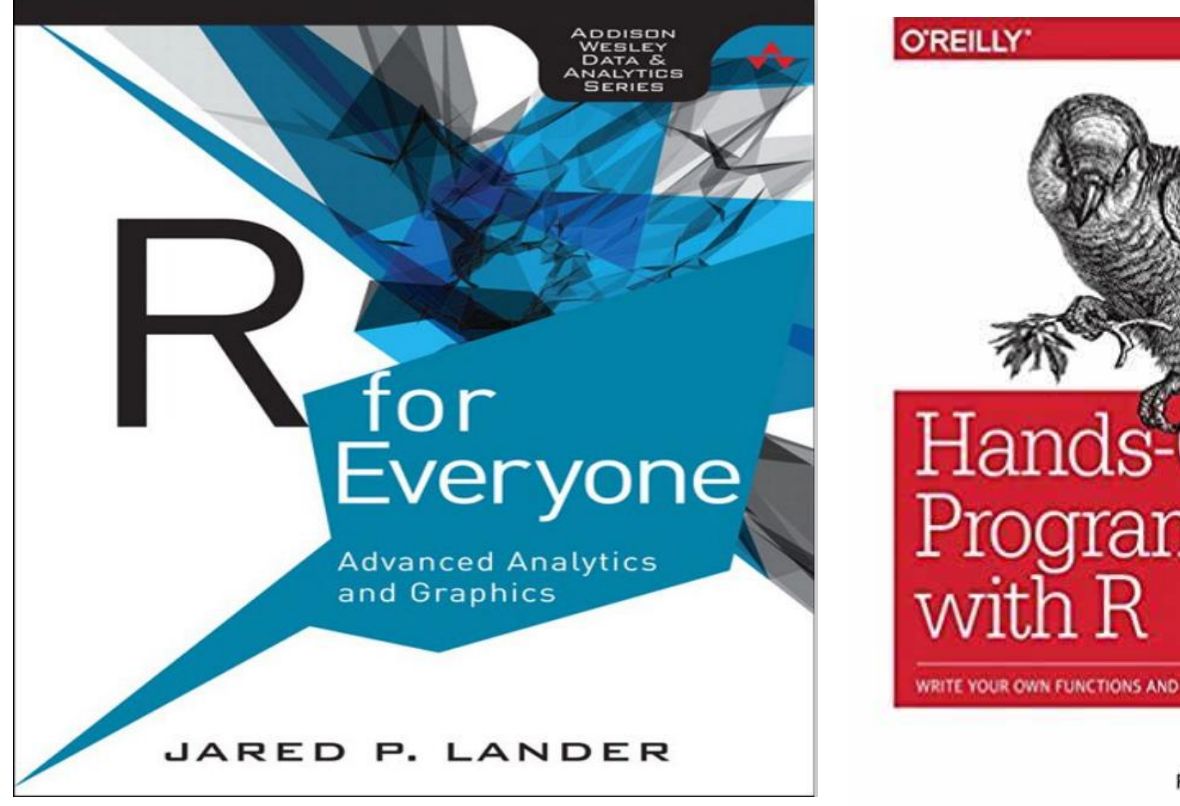

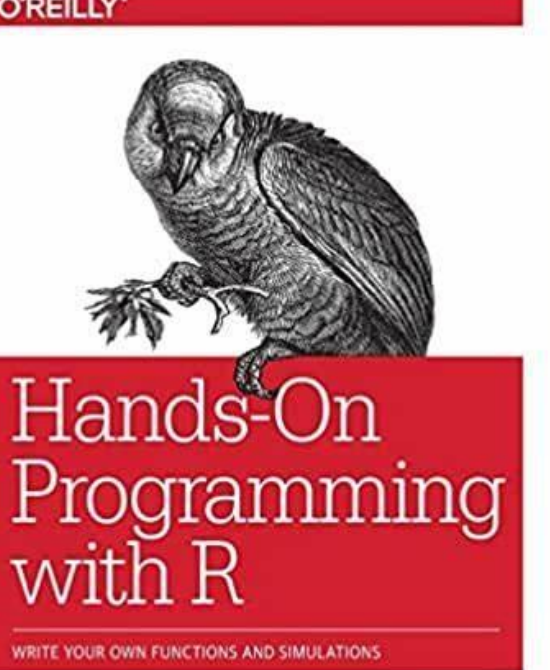

Garrett Grolemund Foreword by Hadley Wickham

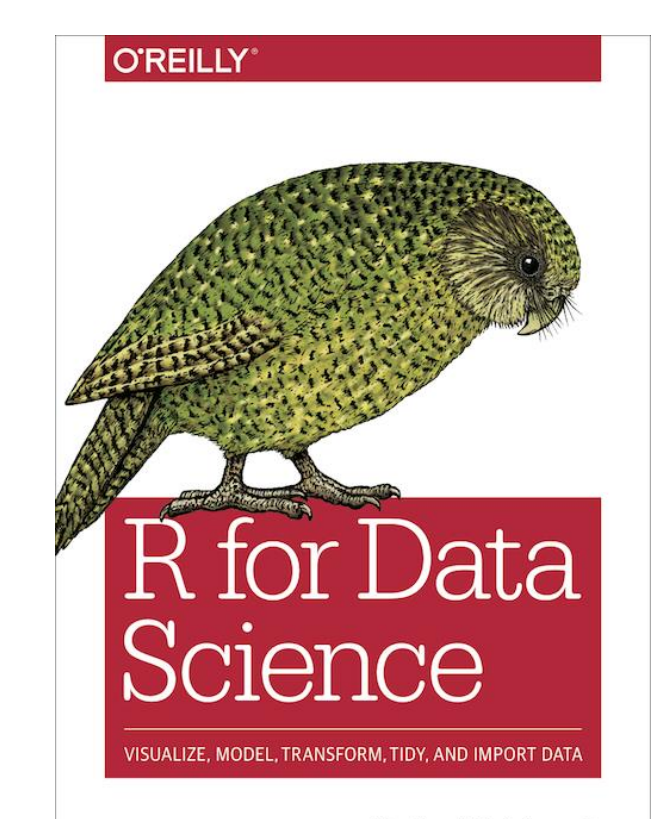

Hadley Wickham & Garrett Grolemund

# WHAT, WHY, HISTORY

## What is R?

- Popular Programming Language
- Used for Statistical Computing
- Graphical Representation
- Analyze and Visualize Data

Why R?

- Great Resource for Data Analysis
- Good for Data Visualization
- Widely used for Data Science
- Commonly used in Machine Learning
- Open Source and Fee

Why R?

#### It has a plenty of statistical techniques

- Statistical Tests
- Classification
- Clustering
- Data Reduction
- It has many packages or libraries

Why R?

#### It is easy to draw many graphs

- Pie Chart
- Histogram
- Box plot
- And so on

## History of R

- Lightweight: Excel and SPSS
- Heavy Duty: High-performance analysis built with C++

#### Personal Computer to Advance Business Process

R, Python, etc

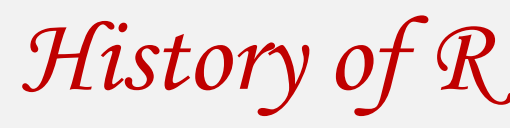

- Invented by Robert Gentleman and Ross Ihaka, University of Auckland, 1993
- Grew out of S which was invented by John Chambers at Bell Labs
- R became popular since 2000's because of its usage in banking, marketing, pharma, politics, genomics et

# **R INSTALLATION ON WINDOWS**

## Downloading R

- Visit the following website
- The Comprehensive R Archive Network (r-project.org)
- https://cran.r-project.org/
- Depending on the OS, download the respective file

- Visit the following website and download the windows binaries
- https://cran.r-project.org/bin/windows/base/R-4.3.3-win.exe
- Go to Downloads (or where the exe is downloaded)
- Double click the R-4.3.3-win.exe file

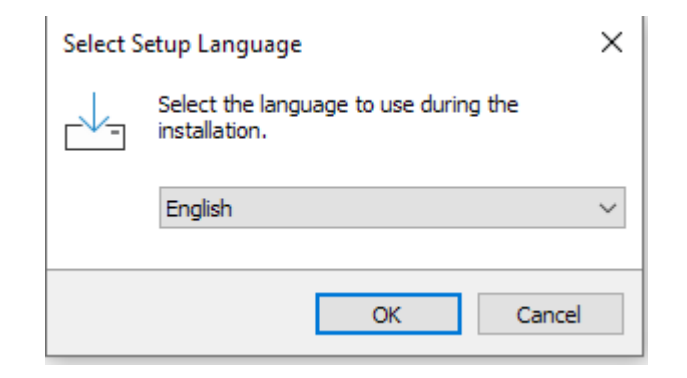

Click OK on the next dialog box

#### Click Next

📥 Setup - R for Windows 4.3.3

#### Information

Please read the following important information before continuing.

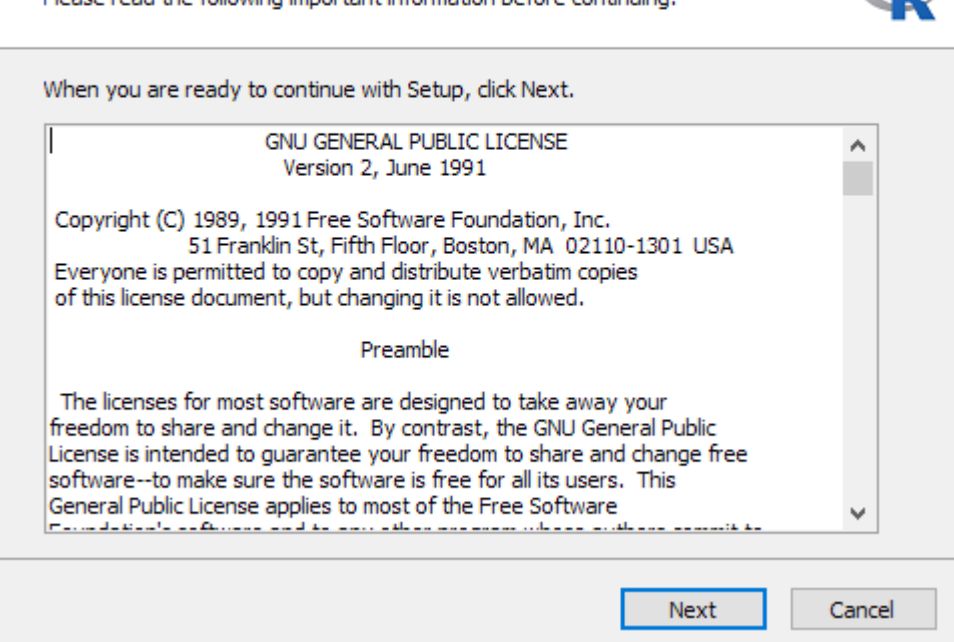

 $\times$ 

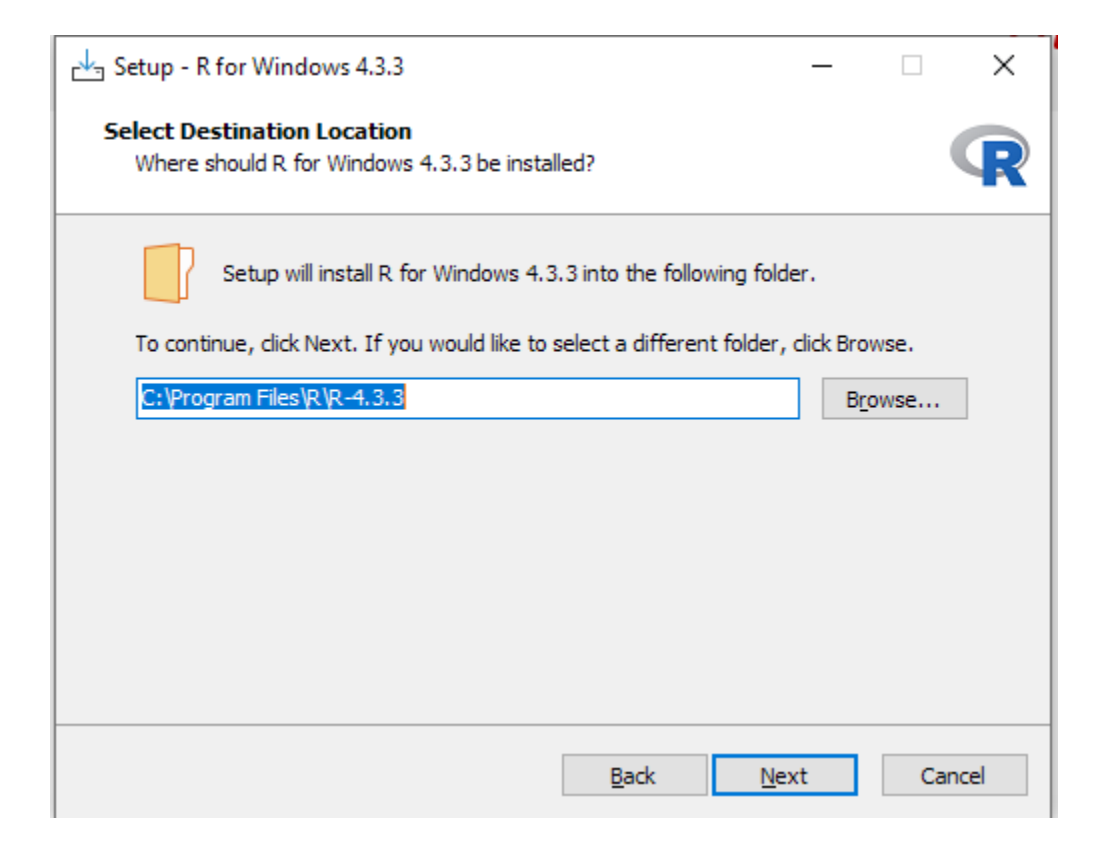

| Which components should be installed                                           | ?                                               |                | 4 |
|--------------------------------------------------------------------------------|-------------------------------------------------|----------------|---|
| Select the components you want to in:<br>nstall. Click Next when you are ready | stall; clear the components you<br>to continue. | do not want to |   |
| User installation                                                              |                                                 | ~              | ] |
| Main Files                                                                     |                                                 | 89.7 MB        | ] |
| 64-bit Files                                                                   |                                                 | 71.1 MB        |   |
| Message translations                                                           |                                                 | 8.8 MB         |   |
|                                                                                |                                                 |                |   |
|                                                                                |                                                 |                |   |
|                                                                                |                                                 |                |   |

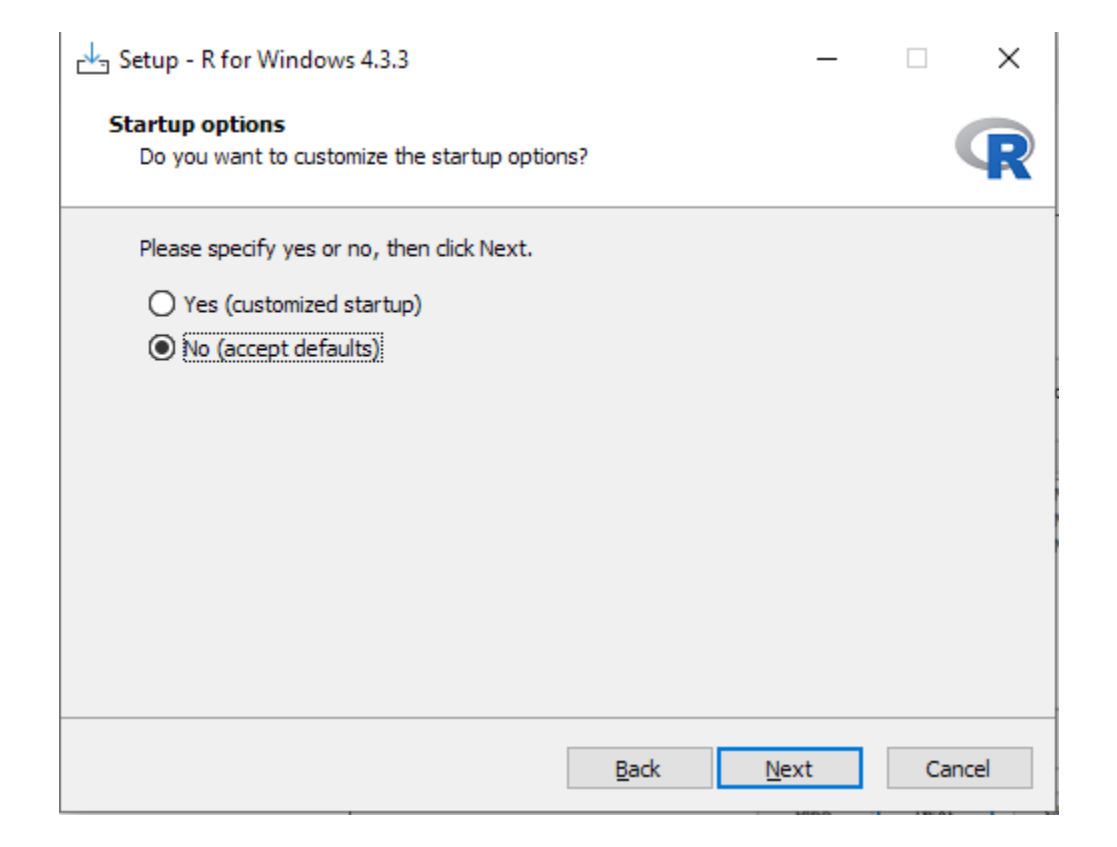

| rur - R for Windows 4.3.3                                                     | —            |           | ×    |
|-------------------------------------------------------------------------------|--------------|-----------|------|
| Select Start Menu Folder<br>Where should Setup place the program's shortcuts? |              |           | R    |
| Setup will create the program's shortcuts in the following s                  | Start Men    | u folder. |      |
| To continue, click Next. If you would like to select a different folder       | r, click Bro | owse.     |      |
| 3                                                                             | B            | owse      |      |
|                                                                               |              |           |      |
|                                                                               |              |           |      |
|                                                                               |              |           |      |
|                                                                               |              |           |      |
| Don't create a Start Menu folder                                              |              |           |      |
| <u>B</u> ack <u>N</u>                                                         | ext          | Car       | ncel |

| Click Next | Setup - R for Windows 4.3.3 - X<br>Select Additional Tasks<br>Which additional tasks should be performed?                                                                                                    |
|------------|----------------------------------------------------------------------------------------------------|
|            | Select the additional tasks you would like Setup to perform while installing R for<br>Windows 4.3.3, then click Next.<br>Additional shortcuts:<br>Create a desktop shortcut<br>Create a Quick Launch shortcut<br>Registry entries:<br>Save version number in registry<br>Save version number in registry<br>Associate R with .RData files |
|            | <u>B</u> ack <u>N</u> ext Cancel                                                                                                    |

| It is installing R-4 | .3.3                                                                                 |        |
|----------------------|--------------------------------------------------------------------------------------|--------|
|                      | Setup - R for Windows 4.3.3 —                                                        | □ ×    |
|                      | Installing<br>Please wait while Setup installs R for Windows 4.3.3 on your computer. | R      |
|                      | Extracting files<br>C:\Program Files\R\R-4.3.3\ibrary\datasets\data\Rdata.rdb        |        |
|                      |                                                                                      |        |
|                      |                                                                                      |        |
|                      |                                                                                      |        |
|                      |                                                                                      | Cancel |

#### Click Finish

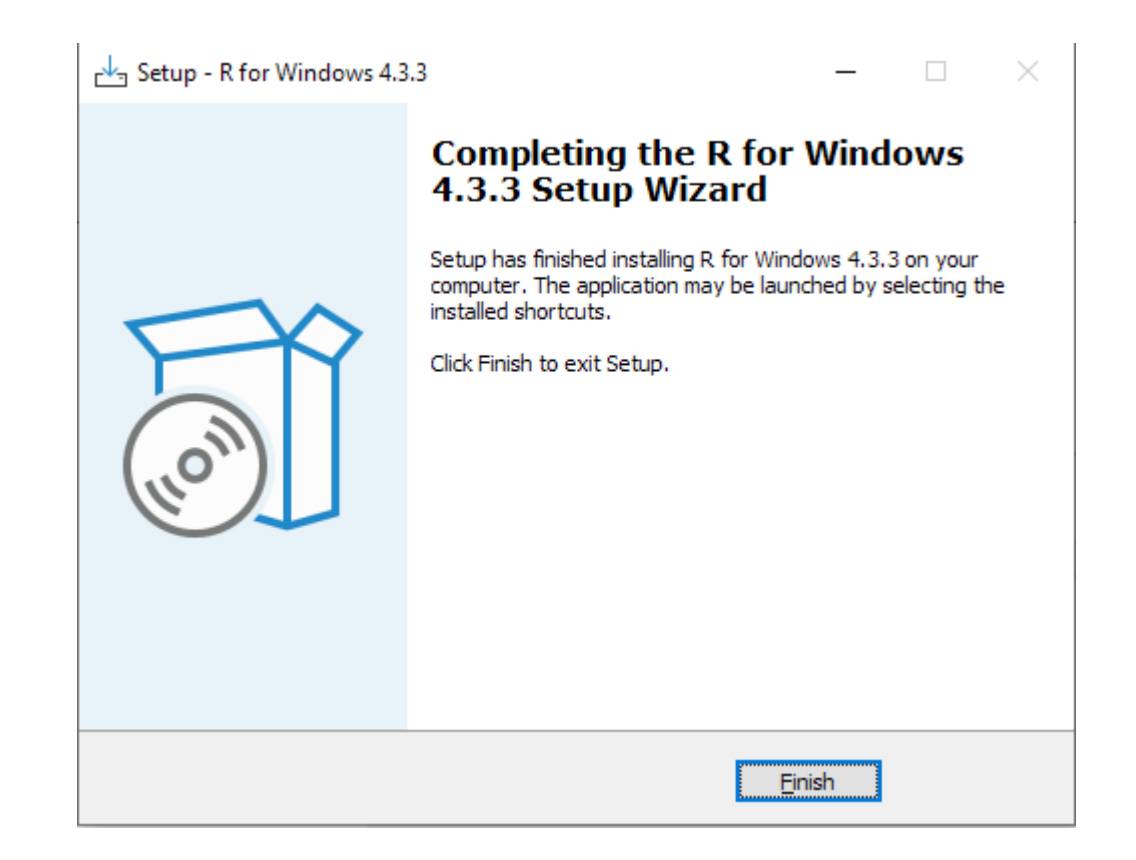

# **RINSTALLATION ON UBUNTU**

## Ron Ubuntu

#### Run the following commands in Ubuntu Terminal

# update indices sudo apt update -qq # install two helper packages we need sudo apt install --no-install-recommends software-properties-common dirmngr # add the signing key (by Michael Rutter) for these repos # To verify key, run gpg --show-keys /etc/apt/trusted.gpg.d/cran\_ubuntu\_key.asc # Fingerprint: E298A3A825C0D65DFD57CBB651716619E084DAB9 wget -qO- https://cloud.r-project.org/bin/linux/ubuntu/marutter\_pubkey.asc | sudo tee -a /etc/apt/trusted.gpg.d/cran\_ubuntu\_key.asc # add the R 4.0 repo from CRAN -- adjust 'focal' to 'groovy' or 'bionic' as needed sudo add-apt-repository "deb https://cloud.r-project.org/bin/linux/ubuntu \$(lsb\_release -cs)cran40/" sudo apt install --no-install-recommends r-base

# **R** STUDIO

## Downloading R Studio

- Visit the following website
- RStudio 2021.09.0 Update: What's New Posit
- https://posit.co/blog/rstudio-2021.09.0-update-whatsnew/
- For Windows, download the following binaries or latest: <u>https://download1.rstudio.org/electron/windows/RStudi</u> <u>o-2023.12.1-402.exe</u>

- Double click the RStudio-2023.12.1-402.exe file from Downloads directory (or where it was downloaded)
- Click Next

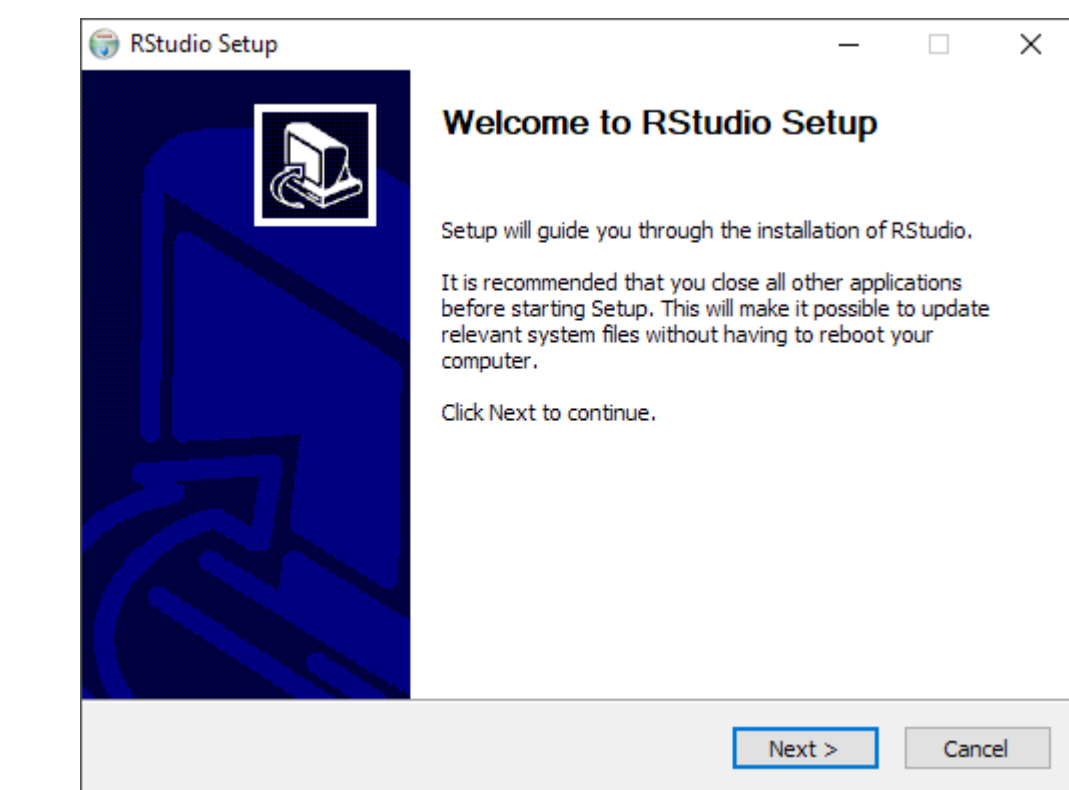

#### Click Next

| 🌍 RStudio Setup                                  |                                                   |                                               | _              |            | $\times$ |
|--------------------------------------------------|---------------------------------------------------|-----------------------------------------------|----------------|------------|----------|
|                                                  | Choose Inst<br>Choose the f                       | all Location<br>folder in which to install RS | Studio.        |            |          |
| Setup will install RStu<br>and select another fo | dio in the following fo<br>Ider. Click Next to co | lder. To install in a differen<br>ntinue.     | nt folder, cli | ick Browse |          |
|                                                  |                                                   |                                               |                |            |          |
| - Destination Folder -                           |                                                   |                                               |                |            |          |
| C:\Program Files                                 | RStudio                                           |                                               | Brow           | wse        | ]        |
| Space required: 860.                             | 8 MB                                              |                                               |                |            |          |
| Space available: 128.                            | 6 GB                                              |                                               |                |            |          |
| Nullsoft Install System v:                       | 3.08                                              |                                               |                |            |          |
|                                                  |                                                   | < Back N                                      | lext >         | Cano       | el       |

#### Click Install

|                             | Choose a Sta         | rt Menu folder for th  | e RStudio shortcut | s.        |
|-----------------------------|----------------------|------------------------|--------------------|-----------|
| Select the Start Menu f     | older in which you w | ould like to create th | e program's shorto | cuts. You |
| RStudio                     | to create a new fold | er.                    |                    |           |
| Elmer                       |                      |                        |                    | ^         |
| 7-Zip                       |                      |                        |                    |           |
| Accessibility               |                      |                        |                    |           |
| Accessories                 |                      |                        |                    |           |
| Administrative I ools       |                      |                        |                    |           |
| Amazon<br>Amazon WorkSpaces |                      |                        |                    |           |
| Anazon workspaces           |                      |                        |                    |           |
| Android Studio              |                      |                        |                    |           |
| ANSYS 2020 R1               |                      |                        |                    |           |
| AnyDesk                     |                      |                        |                    | ~         |
|                             | cuts                 |                        |                    |           |
| Do not create short         |                      |                        |                    |           |
| _ Do not create short       |                      |                        |                    |           |

#### Installing is going on

| 당 RStudio Setup               |                                                         | _              |       | $\times$ |
|-------------------------------|---------------------------------------------------------|----------------|-------|----------|
|                               | <b>Installing</b><br>Please wait while RStudio is being | installed.     |       |          |
| Execute: "C:\Program File     | s\RStudio\Uninstall.exe" /S _?=C:\Pro                   | gram Files\RSi | tudio |          |
| Show details                  |                                                         |                |       |          |
|                               |                                                         |                |       |          |
|                               |                                                         |                |       |          |
|                               |                                                         |                |       |          |
| Nullsoft Install System v3.08 |                                                         |                |       |          |
|                               | < <u>B</u> ack                                          | <u>N</u> ext > | Can   | cel      |

#### Click Finish. Installation Completed

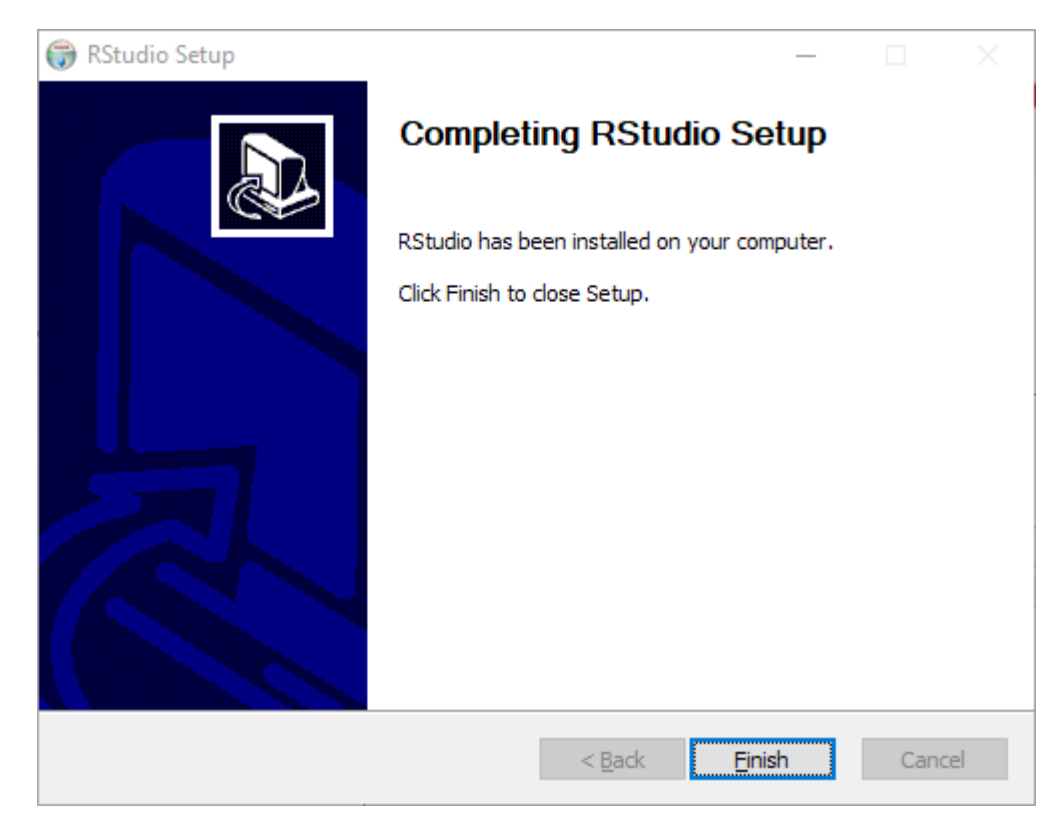

# **R** ENVIRONMENT

## Opening R-4.3.3

#### Click R 4.3.3 or latest

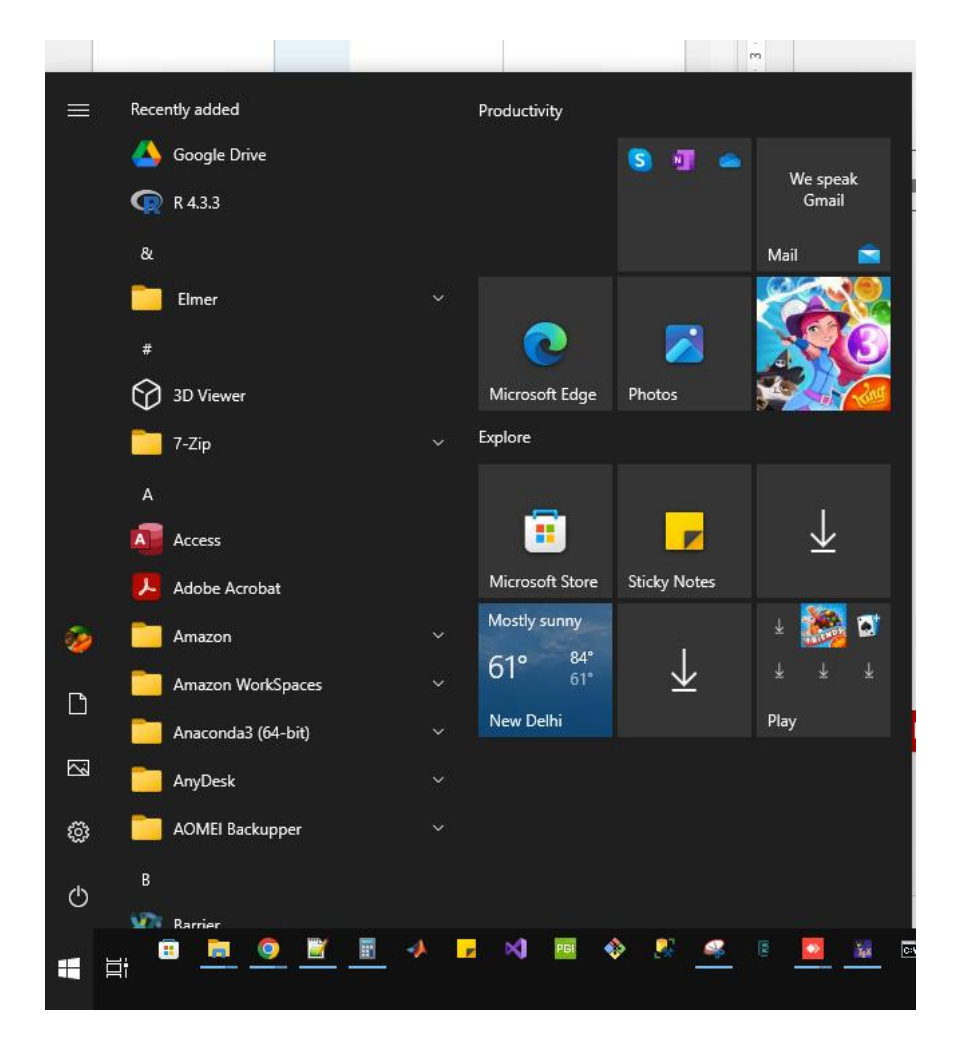

## Opening R-4.3.3

#### You get the R console like this

| <pre>R version 4.3.3 (2024-02-29 ucrt) "Angel Food Cake"<br/>Copyright (C) 2024 The R Foundation for Statistical Computing<br/>Platform: x86_64-w64-mingw32/x64 (64-bit)<br/>R is free software and comes with ABSOLUTELY NO WARRANTY.<br/>You are welcome to redistribute in under certain conditions.<br/>Type 'license()' or 'licence()' for distribution details.<br/>Natural language support but running in an English locale<br/>R is a collaborative project with many contributors.<br/>Type 'contributors()' for more information and<br/>'citation()' on how to cit R or R packages in publications.<br/>Type 'demo()' for some demos, 'help()' for on-line help, or</pre> |
|----------------------------------------------------------------------------------------------------|
| <pre>'help.start()' for an HTML browser interface to help.<br/>Type 'q()' to quit R.<br/>&gt;  </pre>                                                                                                    |
|                                                                                                    |

#### *R* Environment

- R is very interactive
- Results can be seen on command at a time
- The state of the objects and results can be seen at any point in R

- Command Line Interface (CLI) make R so powerful
- However, frustrating to learn
- To run a command in R, type it into the console next to the > symbol and press enter

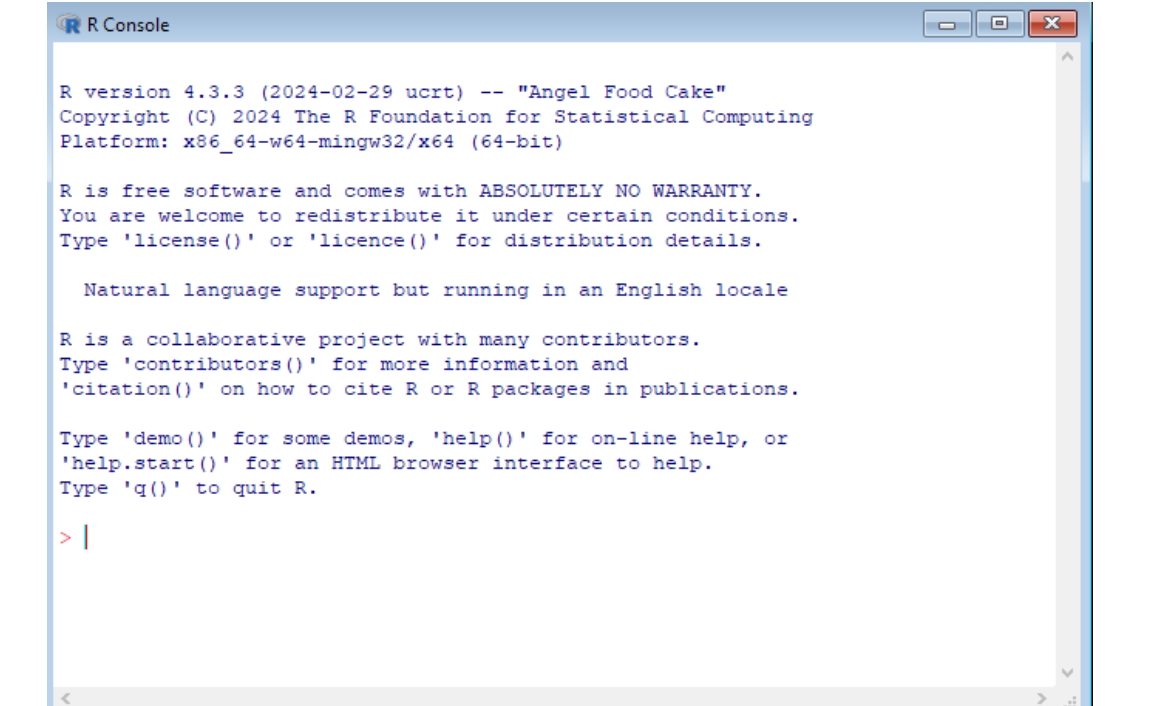

To repeat press up arrow or multiple up arrows and hit Enter again

# **R STUDIO ENVIRONMENT**

## Opening RStudio

#### Click Rstudio from the windows menu

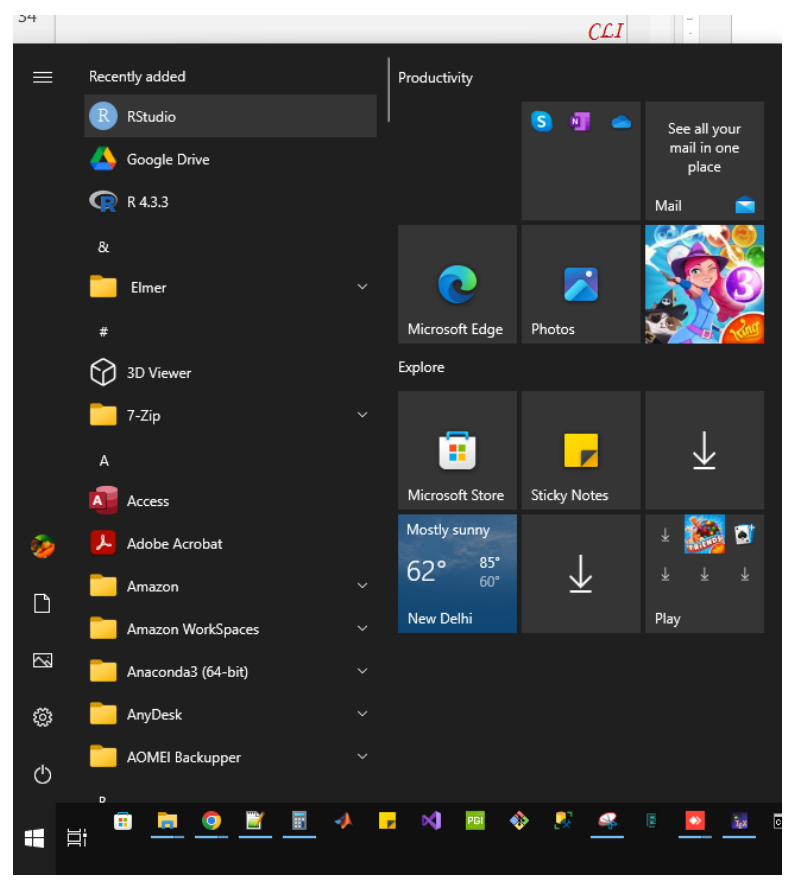
# Rstudio GUI

#### The basic interface of Rstudio looks like the following

| Console Terminal × Background Jobs ×                                                                                                    | Environment History Connections Tutorial                     |          |                      |
|----------------------------------------------------------------------------------------------------|--------------------------------------------------------------|----------|----------------------|
| R 4.3.3 · ~/ ~                                                                                                    | 🥒 🖙 🔂 🔛 import Dataset 🔹 💩 87 MiB 👻 🖌                        |          | ≡ List               |
| version 4.3.3 (2024-02-29 ucrt) "Angel Food Cake"<br>pyright (C) 2024 The R Foundation for Statistical Computing<br>atform: x86_64-w64-mingw32/x64 (64-bit)                        | R • I Global Environment •                                   |          | Q                    |
| is free software and comes with ABSOLUTELY NO WARRANTY.<br>ou are welcome to redistribute it under certain conditions.<br>npe 'license()' or 'licence()' for distribution details. |                                                              |          |                      |
| Natural language support but running in an English locale                                                                                                    |                                                              |          |                      |
| is a collaborative project with many contributors.<br>ype 'contributors()' for more information and<br>citation()' on how to cite R or R packages in publications.                 |                                                              |          |                      |
| ype 'demo()' for some demos, 'help()' for on-line help, or<br>help.start()' for an нтм∟ browser interface to help.<br>ype 'q()' to quit R.                                         |                                                              |          |                      |
| 1                                                                                                    | Files Plots Packages Help Viewer Presentation                |          |                      |
|                                                                                                    | 💁 New Folder 🔍 New Blank File 👻 💁 Delete 📑 Rename   🎡 More 👻 |          |                      |
|                                                                                                    | 🗋 🏠 Home                                                     |          |                      |
|                                                                                                    | A Name                                                       | Size     | Modified             |
|                                                                                                    | Rhistory                                                     | 67 B     | Apr 2, 2022, 12:38 P |
|                                                                                                    | 🗌 🔁 (www.entrance-exam.net)-CSIR-June-2011-I-Maths.pdf       | 4.5 MB   | May 21, 2019, 12:1   |
|                                                                                                    | ].docx                                                       | 13.6 KB  | Aug 15, 2020, 5:30   |
|                                                                                                    | 2 1_reviewer_attachment_1_1502359135.pdf                     | 64.5 KB  | Aug 22, 2017, 11:4   |
|                                                                                                    | 🗌 🎽 1.PNG                                                    | 135.4 KB | Sep 16, 2020, 1:34   |
|                                                                                                    | 🗌 🛄 2.PNG                                                    | 71.8 KB  | Sep 16, 2020, 1:34   |
|                                                                                                    | 🗌 📁 3ds Max 2021                                             |          |                      |
|                                                                                                    | 🗌 📁 3dsMax                                                   |          |                      |
|                                                                                                    | Is-visualization.pptx                                        | 6.3 MB   | May 30, 2019, 5:31   |
|                                                                                                    | 120_business_fiyer_template.xcf                              | 3.1 MB   | Mar 6, 2023, 9:50 /  |
|                                                                                                    | 🗌 🔁 176216.pdf                                               | 1.6 MB   | Jun 1, 2017, 3:55 A  |
|                                                                                                    | 20170429_095632.jpg                                          | 7.8 MB   | Apr 29, 2017, 1:26   |
|                                                                                                    | 20170429_095638.jpg                                          | 7.5 MB   | Apr 29, 2017, 1:26   |
|                                                                                                    | 20170429_143534.jpg                                          | 1.2 MB   | Apr 29, 2017, 6:05   |
|                                                                                                    | □ 🗹 a.docx                                                   | 12.2 KB  | Dec 3, 2019, 6:28 P  |
|                                                                                                    | AP Port                                                      | 106.9 KB | Jul 17, 2022, 4:53 P |
|                                                                                                    |                                                              |          |                      |
|                                                                                                    | Adobe (1)                                                    |          |                      |
|                                                                                                    | Adobe Cartivate Cached Projects                              |          |                      |
|                                                                                                    | Autor Control Control Control                                | 2.9 MB   | Apr 26, 2019, 5-14   |
|                                                                                                    |                                                              | 510 KR   | Mar 17 2019 1-22     |
|                                                                                                    |                                                              | 515 KD   | war 17, 2010, 135    |

# R ON GOOGLE COL&B

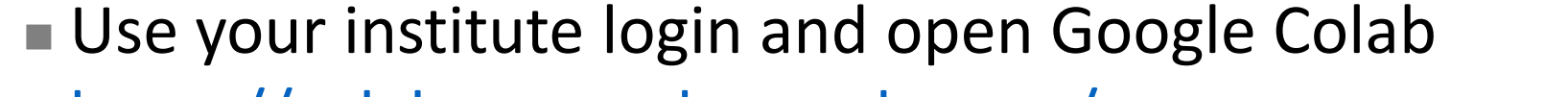

#### <u>https://colab.research.google.com/</u>

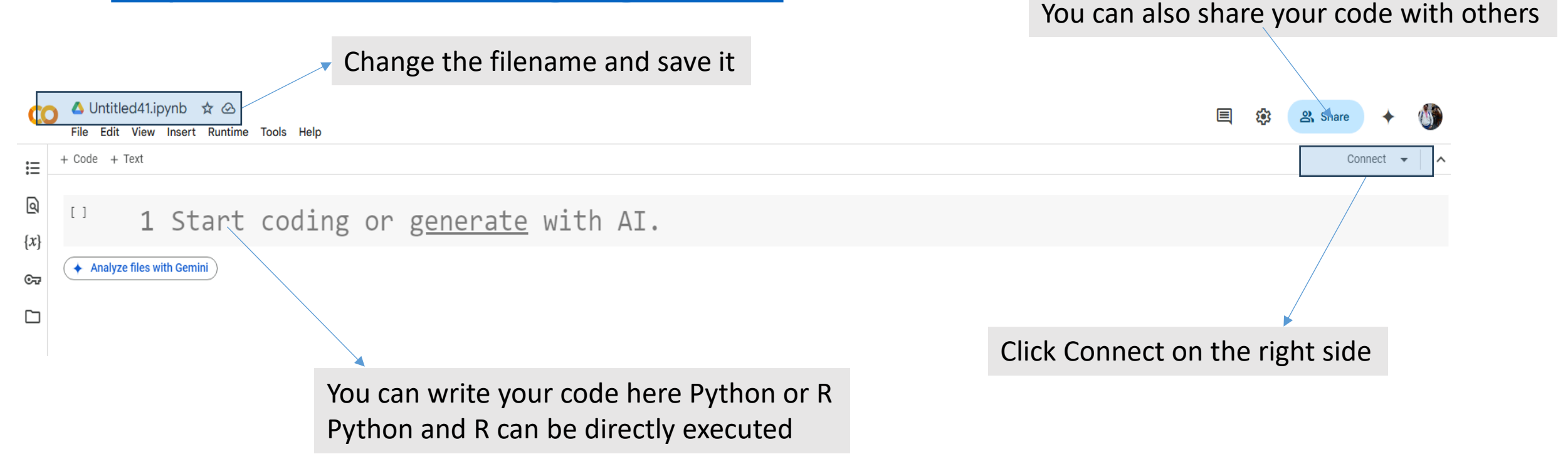

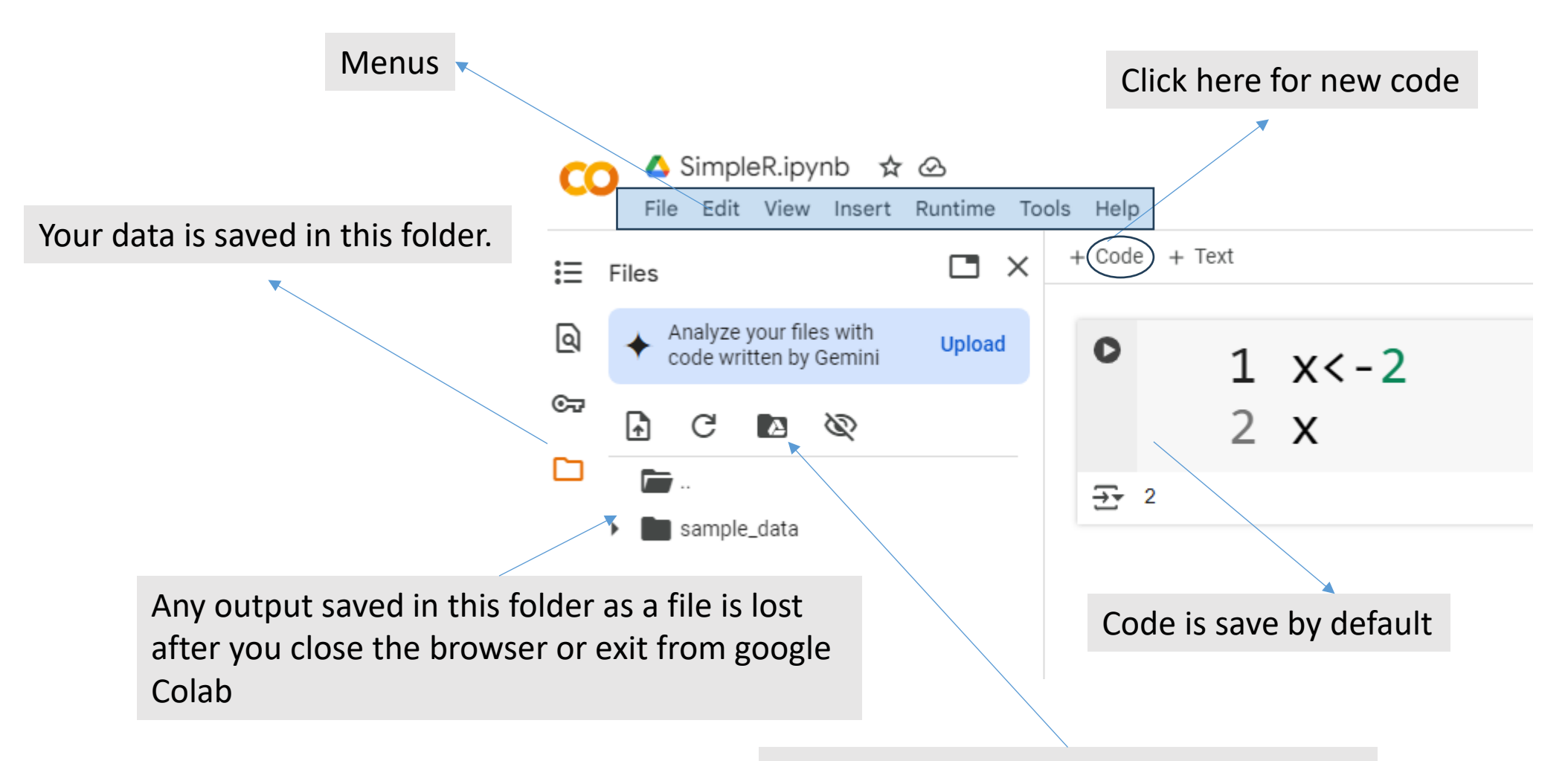

Use Google drive to store in your GDrive

#### Panchatcharam M

#### RAM Resources X ... You are not subscribed. Learn more You currently have zero compute units available. Resources offered free of charge are not guaranteed. Purchase more units here. At your current usage level, this runtime may last up to 42 hours 30 minutes. Manage sessions Want more memory and disk space? Upgrade to Colab Pro X R Google Compute Engine backend Showing resources from 10:01 AM to 10:10 AM System RAM Disk 1.0 / 12.7 GB 31.5 / 107.7 GB

#### By default, you get 13 GB RAM and 108 GB

#### Panchatcharam M

#### To use R,

#### Select Runtime menu and then select Change Runtime Type

#### Change runtime type as R

|   | The Edit View                       | Insert    | Runtime Tools Help            |                  |       |
|---|-------------------------------------|-----------|-------------------------------|------------------|-------|
|   | + Code + Text                       |           | Run all                       | Ctrl+F9          |       |
|   |                                     |           | Run before                    | Ctrl+F8          |       |
| 1 | • 1                                 | St        | Run the focused cell          | Ctrl+Enter       | erate |
| } | _                                   |           | Run selection                 | Ctrl+Shift+Enter |       |
| 2 | <ul> <li>Analyze files w</li> </ul> | ith Gemir | Run cell and below            | Ctrl+F10         |       |
| 1 |                                     |           | Interrupt execution           | Ctrl+M I         |       |
|   |                                     |           | Restart session               | Ctrl+M .         |       |
|   |                                     |           | Restart session and run all   |                  |       |
|   |                                     |           | Disconnect and delete runtime |                  |       |
|   |                                     |           | Change runtime type           |                  |       |
|   |                                     |           | Manage sessions               |                  |       |
|   |                                     |           | View resources                |                  |       |
|   |                                     |           | View runtime logs             |                  |       |

| Runtime f | ype       |         | •                  |            |           |       |            |           |  |
|-----------|-----------|---------|--------------------|------------|-----------|-------|------------|-----------|--|
| Hardware  | accelera  | ator 🧿  | D                  |            |           |       |            |           |  |
| ٢         | CPU       | 0       | T4 GPU             | $\bigcirc$ | A100 GI   | PU    | $\bigcirc$ | L4 GPU    |  |
| 0         | v2-8 TF   | νU      | ○ v5e-             | 1 TPU      |           |       |            |           |  |
| Want ac   | cess to p | premium | ו GPUs? <u>P</u> נ | urchase a  | dditional | compu | te uni     | <u>ts</u> |  |

#### Panchatcharam M

# BASICS OF R

# Simple Calculation

```
> 1+4
[1] 5
> 4*5
[1] 20
> 6/7
[1] 0.8571429
> 8%3
Error: unexpected input in "8%3"
> 8%%3
[1] 2
>
```

## Assignment Operators

> x<-2
> x
[1] 2
> y=8
> y
[1] 8
> 5->x
> x
[1] 5

The arrow operator <- can assign a value to the variable

= is also an assignment operator

• Equal to the operator (=)

- Leftwards Operator (<-)
- Rightwards Operator (->)

# Assignment Operators

# > x<-<z-2 > x [1] 2 > z [1] 2 > ]

- The arrow operator <- can also assign a value to multiple variables
- Most common form of assignment is the left arrow <-

#### Variables

- ✓ Numbers and letters
- $\checkmark\,$  Dot and underscore are allowed in variable name
- × You can not start the name with a number or underscore
- × Keywords are also not allowed

## Removing Variables

```
    You can also remove variables in R

> x<-2
> <u>x</u>
[1] 2
> y=8
> y
[1] 8
> rm(x)
> x
Error: object 'x' not found
>
```

# D&T& TYPES

#### Basic Data TYPES

- Numeric
- Character (String)
- Date/POSIXCT
- Logical

#### Numeric Data

> i<-5L
> class(i)
[1] "integer"

> x<-5.2
> class(x)
[1] "numeric"

> x<-5L/2L
> class(x)
[1] "numeric"

[1] "complex"

> i=5L
> is.numeric(i)
[1] TRUE
> is.integer(i)
[1] TRUE

#### Characters

> x<-"Data Science"
> class(x)
[1] "character"

- > x<-"Data Science"
  > nchar(x)
  [1] 12
  > nchar(4598)
  [1] 4
  > nchar(9)
  [1] 1
- [1] 1

> x<-"Data Science"
> x
[1] "Data Science"
> y<-factor("Data Science")
> y
[1] Data Science
Levels: Data Science

# Multiline strings

```
> x<-"Data Science Programming Laboratory
+ is my course"
> x
[1] "Data Science Programming Laboratory \nis my course"
> grepl("Data",x)
[1] TRUE
> x<-"Data"
> y<-"Science"
> x+y
Error in x + y : non-numeric argument to binary operator
> paste(x,y)
[1] "Data Science"
```

# Escape Characters

| Code | Result          |
|------|-----------------|
| \\   | Backslash       |
| \n   | New Line        |
| \r   | Carriage Return |
| \t   | Tab             |
| \b   | Backspace       |

```
Dates
```

```
> date1<-as.Date("2024-03-12")
> date1
[1] "2024-03-12"
> class(date1)
[1] "Date"
> as.numeric(date1)
[1] 19794
```

What does as.numeric(date2) returns?

What does as.numeric(date1) returns?

```
> date2<-as.POSIXct("2024-03-13 14:23")
> date2
[1] "2024-03-13 14:23:00 IST"
> class(date2)
[1] "POSIXct" "POSIXt"
> as.numeric(date2)
[1] 1710319980
```

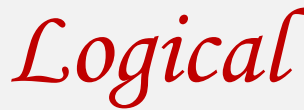

> x=TRUE
> class(x)
[1] "logical"
> y=FALSE
> class(y)
[1] "logical"

> x=TRUE
> is.logical(x)
[1] TRUE

> 4==5 [1] FALSE > 4!=7 [1] TRUE > 3>9 [1] FALSE > 4<10 [1] TRUE > 4<=11 [1] TRUE > 9>=12 [1] FALSE > "data"=="science" [1] FALSE > "data"<"science"</pre> [1] TRUE

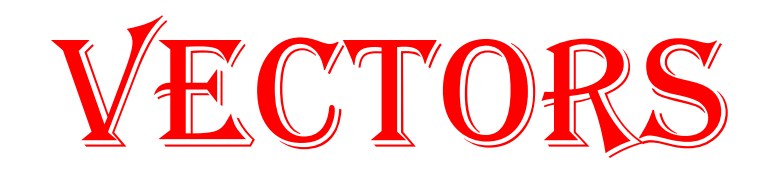

```
> x=c(1,2,3,4,4,5,5)
> class(x)
[1] "numeric"
> <u>x</u>
[1] 1 2 3 4 4 5 5
> x*3
[1] 3 6 9 12 12 15 15
> x+2
[1] 3 4 5 6 6 7 7
> x-3
[1] -2 -1 0 1 1 2 2
> x/4
[1] 0.25 0.50 0.75 1.00 1.00 1.25 1.25
> sqrt(x)
[1] 1.000000 1.414214 1.732051 2.000000 2.000000 2.236068 2.236068
>
```

- Collection of elements, all of the same type
- Vector cannot be of mixed datatype
- R is a vectorized language
- Operations are applied to each element of the vector automatically
- Vectors do not have a dimension: Nothing called column vector or row vector
- Most common way to create a vector is with "c"
- "c" stands for combine because multiple elements are being combined into a vector

```
> y=c("Data","Science","Programming","Laboratory")
> y
[1] "Data" "Science" "Programming" "Laboratory"
> nchar(y)
[1] 4 7 11 10
```

• To create a sequence of numbers, we can use : operator

```
> 1:10
[1] 1 2 3 4 5 6 7 8 9 10
> -10:10
[1] -10 -9 -8 -7 -6 -5 -4 -3 -2 -1 0 1 2 3 4 5 6 7
8
[20] 9 10
> 5:-8
[1] 5 4 3 2 1 0 -1 -2 -3 -4 -5 -6 -7 -8
```

• To create a sequence of numbers, we can use : operator

```
> x < -1:10
> x
 [1] 1 2 3 4 5 6 7 8 9 10
> y<--5:10
> y
[1] -5 -4 -3 -2 -1 0 1 2 3 4 5 6 7 8 9 10
> x-y
[1] 6 6 6 6 6 6 6 6 6 6 -4 -4 -4 -4 -4 -4 -4
Warning message:
In x - y : longer object length is not a multiple of shorter object length
> length(x)
[1] 10
> length(y)
[1] 16
```

- To create a sequence of numbers, we can use : operator
- > x=1:10> y=11:20 > length(y) [1] 10 > length(x) [1] 10 > x+y [1] 12 14 16 18 20 22 24 26 28 30  $> x^y$ [1] 1.000000e+00 4.096000e+03 1.594323e+06 2.684355e+08 3.051758e+10 [6] 2.821110e+12 2.326305e+14 1.801440e+16 1.350852e+18 1.000000e+20 > x/y[1] 0.09090909 0.16666667 0.23076923 0.28571429 0.33333333 0.37500000 [7] 0.41176471 0.44444444 0.47368421 0.5000000

#### • Observe the difference

> 2+3:6
[1] 5 6 7 8
> (2+3):6
[1] 5 6
> 1:3^2
[1] 1 2 3 4 5 6 7 8 9
> (1:3)^2
[1] 1 4 9

- Compare vectors
- > x=1:10
- > x<=20
- > y=2:11
- > x>y
- [1] FALSE FALSE FALSE FALSE FALSE FALSE FALSE FALSE FALSE FALSE
- > x<y

> x=1:10
> y=-3:6
> any(x<y)
[1] FALSE
> all(x<y)
[1] FALSE
> all(x>y)
[1] TRUE

## Vectors: Indexing and Naming

- R indexing starts with 1, you can use colon operator and c for fetching elements
- > x=1:10
  > x[1]
  [1] 1
  > x[1:2]
  [1] 1 2
  > x[c(1,4)]

[1] 1 4

```
• You can provide name for each element of the vector in two ways
```

```
> x=c(MA522M="Data",MA523L="Stochastic",MA501L="Multi")
> x
     MA522M
            MA523L
                              MA501L
     "Data" "Stochastic"
                             "Multi"
> x=1:5
> names(x)=c("one","two","three","four","five")
> x
      two three four five
 one
   1
         2
           3
                    4
                          5
```

#### Factor Vectors

- Another important concept in R
- Used to handle categorical variables
- Store them efficiently
- Easy statistical analysis and plotting
- Find the unique value of the variable: Levels

```
> x=c("Raja","Ravi","Rani","Ramya","Raghu","Raghu","Ramya")
> x
[1] "Raja" "Ravi" "Rani" "Ramya" "Raghu" "Raghu" "Ramya"
> y=as.factor(x)
> y
[1] Raja Ravi Rani Ramya Raghu Raghu Ramya
Levels: Raghu Raja Ramya Rani Ravi
```

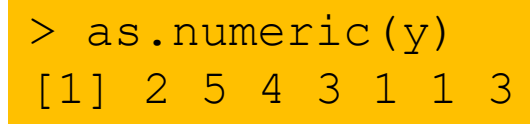

 Technically R is giving each unique value of a factor a unique integer tying it back to the character representation

#### Factor Vectors

- It reduces the size of the variable, because they are sorting only the unique values
- However, it can create a headache if not handled properly

```
> factor(x=c("Nursery","Elementary School","Middle School","High
School","College"),
+ levels=c("Nursery","Elementary School","Middle School","High
School","College"),ordered=TRUE)
[1] Nursery Elementary School Middle School High School
[5] College
5 Levels: Nursery < Elementary School < Middle School < ... < College</pre>
```

# **CALLING FUNCTIONS**

## Calling Functions

• Any built-in function provided in R has accompanying documentation

| mean(x) | > ? mean                        |
|---------|---------------------------------|
| ] 3.6   | starting httpd help server done |

- > apropos("mea")
  - [1] ".colMeans"
  - [4] "influence.measures" "kmeans"
  - [7] "mean.Date"
- [10] "mean.POSIXct"
- [13] "weighted.mean"

- ".rowMeans"
- "mean.default"
  - "mean.POSIXlt"

"colMeans" "mean" "mean.difftime" "rowMeans"

# MISSING D&T&

#### NA and NULL

- Missing data plays a crucial role in both statistics and computing
- NA and NULL are two types of missing data
- When data missing such as a dash, a period or the number, R uses NA
- NA is often used as another element of a vector

```
> x<-c(1,2,NA,8,3,NA,3)
> x
[1] 1 2 NA 8 3 NA 3
> is.na(x)
[1] FALSE FALSE TRUE FALSE FALSE TRUE FALSE
```

#### NA and NULL

- NULL is the absence of anything
- It is not exactly missingness, but nothingness
- NULL is atomical and cannot exist within a vector
- If used inside a vector it simply disappears

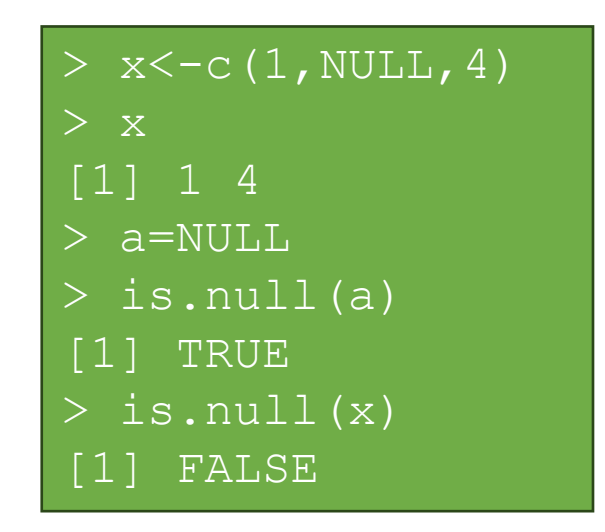
# **OPERATORS**

## Arithmetic Operators

| Operator | Name                              | Example |
|----------|-----------------------------------|---------|
| +        | Addition                          | x + y   |
| -        | Subtraction                       | х - у   |
| *        | Multiplication                    | x * y   |
| /        | Division                          | x / y   |
| ٨        | Exponent                          | х^у     |
| %%       | Modulus (Remainder from division) | x %% y  |
| %/%      | Integer Division                  | x%/%y   |

> x=4 > y=3 > x+y [1] 7 > x-y [1] 1 > x\*y [1] 12 > x/y [1] 1.333333 > x^y [1] 64 > x%%y [1] 1 > x%/%y [1] 1

#### Assignment Operators

| > x<-3  |
|---------|
| > x     |
| [1] 3   |
| > x<<-3 |
| > x<<-4 |
| > x     |
| [1] 4   |
| > 3->x  |
| > 3->>x |

<<- is a global assigner

### Comparison Operators

| Operator | Name                     | Example |
|----------|--------------------------|---------|
| ==       | Equal                    | x == y  |
| !=       | Not equal                | x != y  |
| >        | Greater than             | x > y   |
| <        | Less than                | x < y   |
| >=       | Greater than or equal to | x >= y  |
| <=       | Less than or equal to    | x <= y  |

# Logical Operators

| Operator | Description                       |
|----------|-----------------------------------|
| &        | Element-wise Logical AND operator |
| &&       | Logical AND operator              |
| 1        | Elementwise- Logical OR operator  |
|          | Logical OR operator               |
| !        | Logical NOT                       |

## Other Operators

| Operator | Description                |
|----------|----------------------------|
| :        | Series of Numbers          |
| %in%     | Check elements in a vector |
| %*%      | Matrix Multiplication      |

# BRANCHING

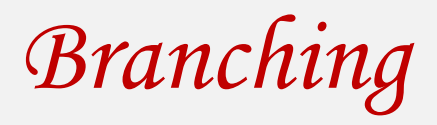

if statement: Executes a group of statements only if a certain condition is true. Otherwise, the statements are skipped.

```
Syntax:
    if (condition) {
        statements
    }
```

Example:

```
gpa <- 3.4
if gpa > 2.0{
    print("Your application is accepted.")
}
```

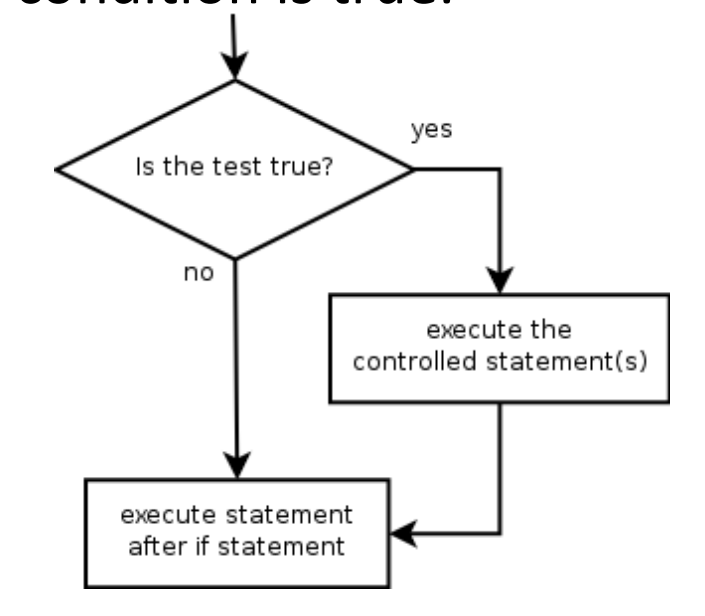

#### Branching

 if/else statement: Executes one block of statements if a certain condition is True, and a second block of statements if it is False.

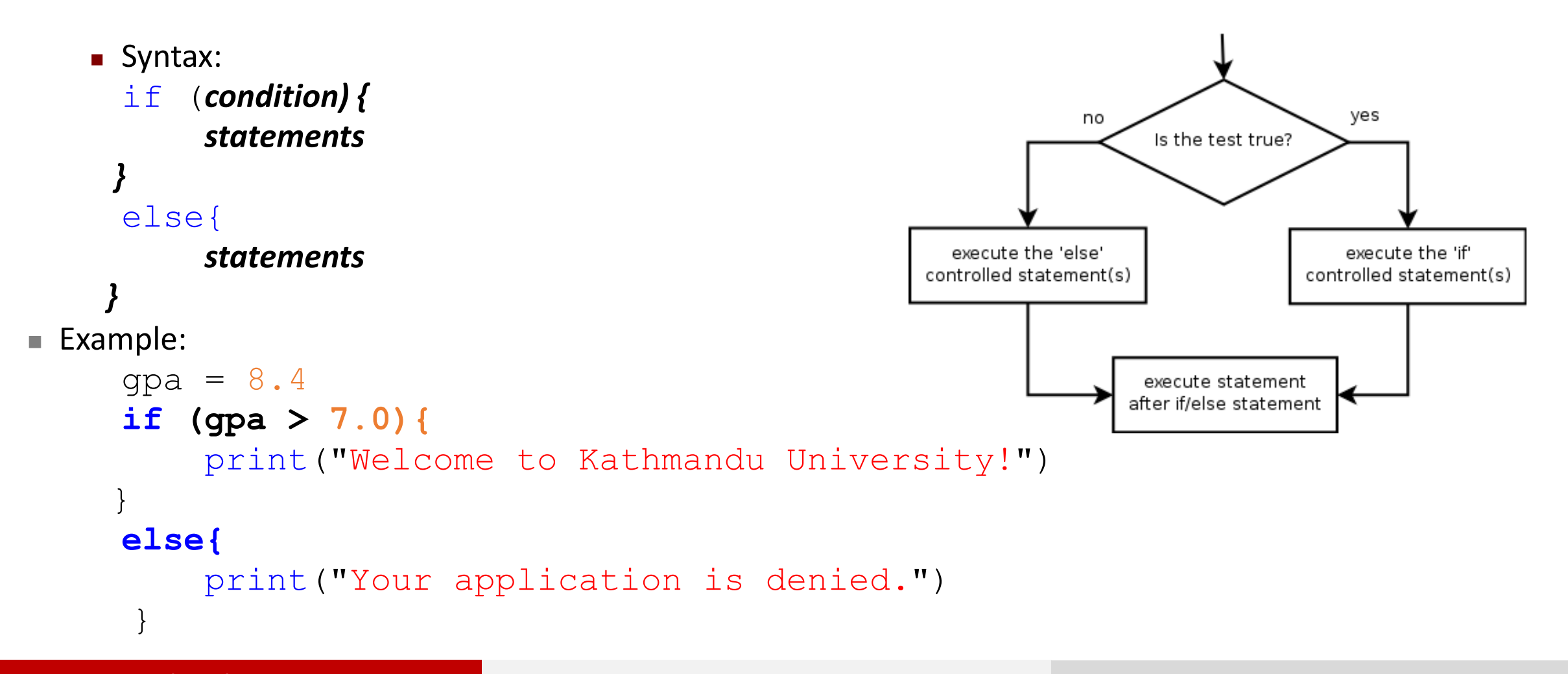

#### Branching

 if/else statement: Executes one block of statements if a certain condition is True, and a second block of statements if it is False.

```
• Syntax:
     if (condition) {
         statements
     else{
         statements
Example:
     check = 4.0/2.0
     if (check==round(check)) {
         print("Integer")
     else{
         print("Not Integer.")
```

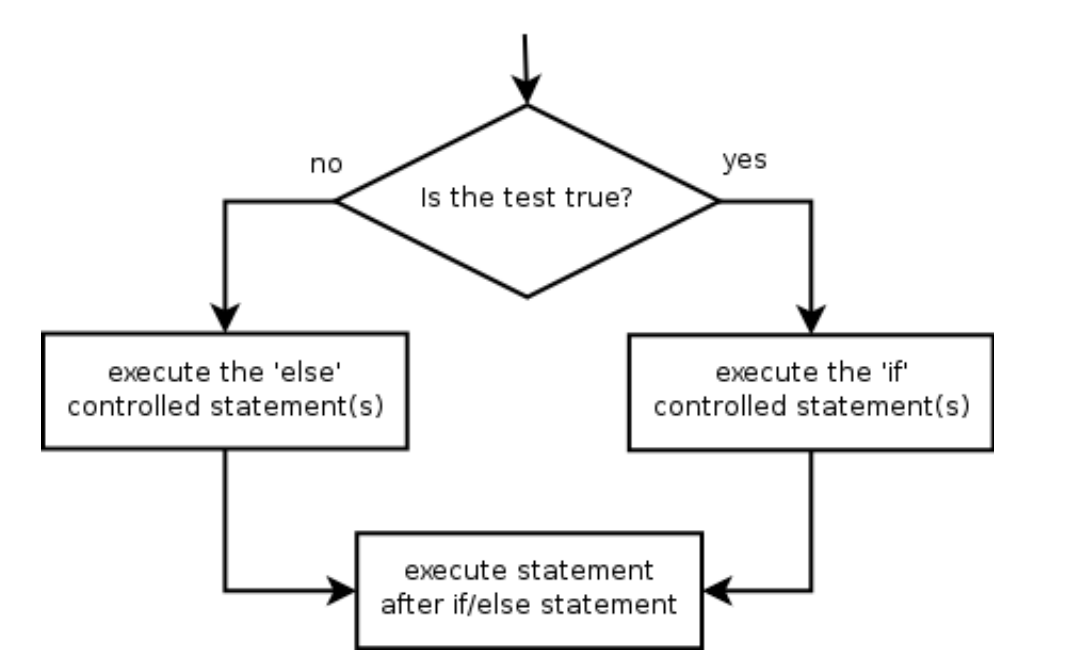

Branching

Multiple conditions can be chained with "else if":

```
if (condition) {
    statements}
else if (condition) {
    statements}
else {
    statements}
```

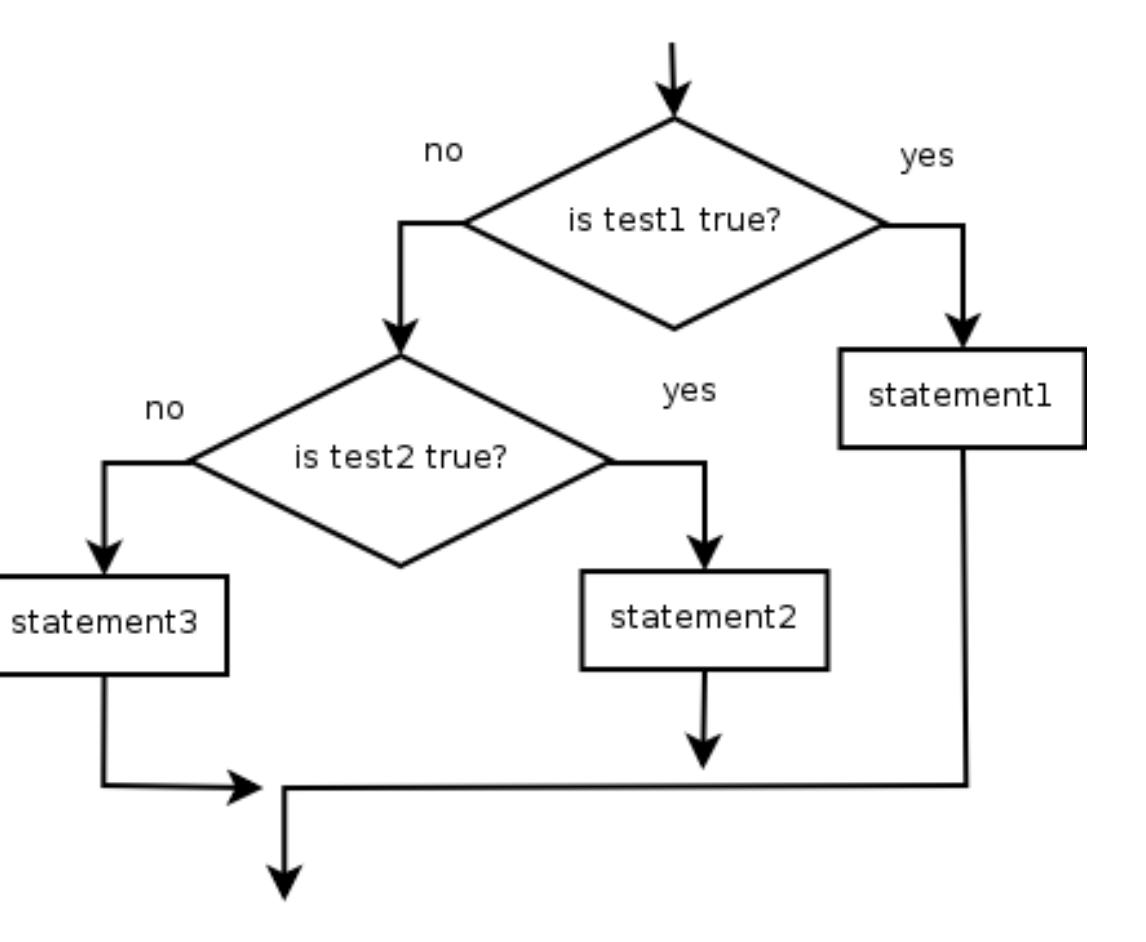

### Comparison Operators

| Operator | Name                     | Example |
|----------|--------------------------|---------|
| ==       | Equal                    | x == y  |
| !=       | Not equal                | x != y  |
| >        | Greater than             | x > y   |
| <        | Less than                | x < y   |
| >=       | Greater than or equal to | x >= y  |
| <=       | Less than or equal to    | x <= y  |

## Logical Operators

| Operator | Description                       |
|----------|-----------------------------------|
| &        | Element-wise Logical AND operator |
| &&       | Logical AND operator              |
| 1        | Elementwise- Logical OR operator  |
|          | Logical OR operator               |
| !        | Logical NOT                       |

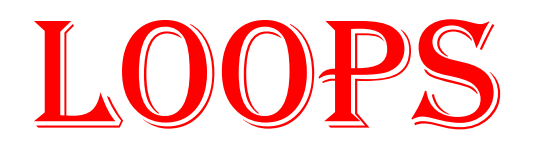

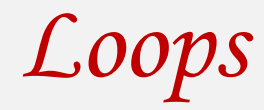

**for loop**: Repeats a set of statements over a group of values.

```
Syntax:
for (x in vectors) {
    statements
}
```

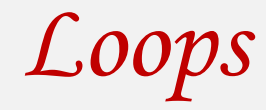

#### • Example:

[1] 25

```
for (x in 1:5) {
    print(x*x)
  }
[1] 1
[1] 4
[1] 9
[1] 16
```

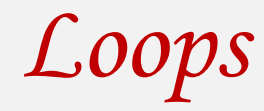

#### • Example:

```
name=c("MA23M001", "MA23M002", "MA23M003", "MA
23M004", "MA23M005")
```

```
for (x in name) {
    print(x)
}
```

[1] "MA23M001"
[1] "MA23M002"
[1] "MA23M003"
[1] "MA23M004"
[1] "MA23M005"

• while loop: Executes a group of statements as long as a condition is True.

good for indefinite loops (repeat an unknown number of times)

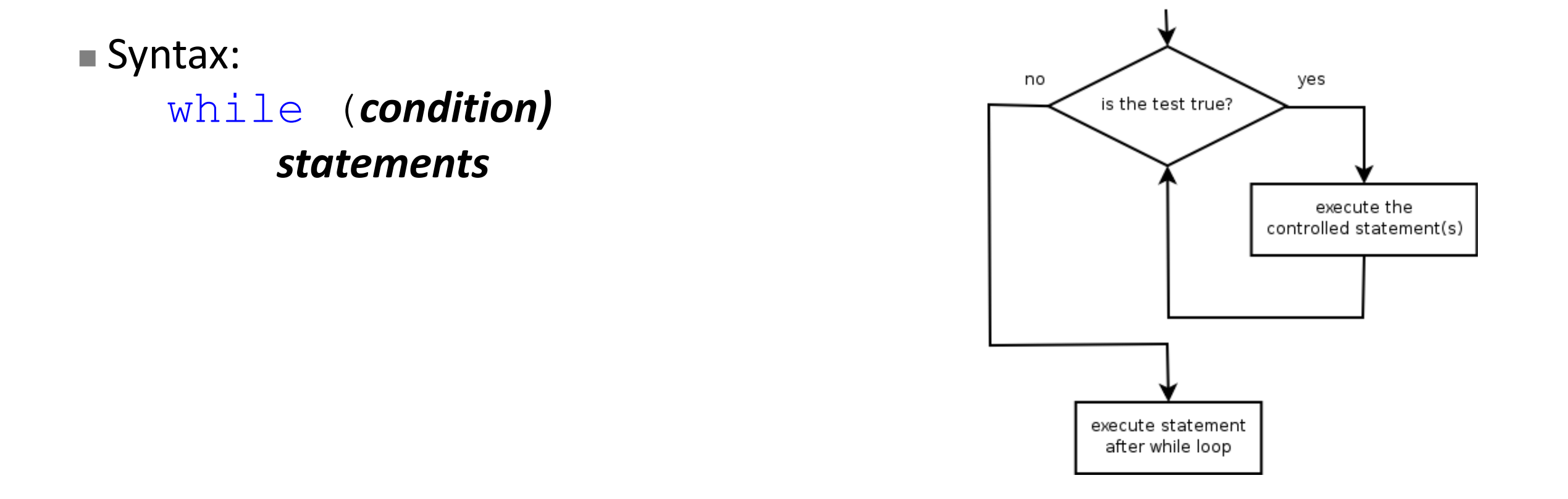

while

```
Example:
   number = 1
   while (number < 200) {</pre>
        print(number)
        number = number * 2
  • Output:
   1 2 4 8 16 32 64 128
```

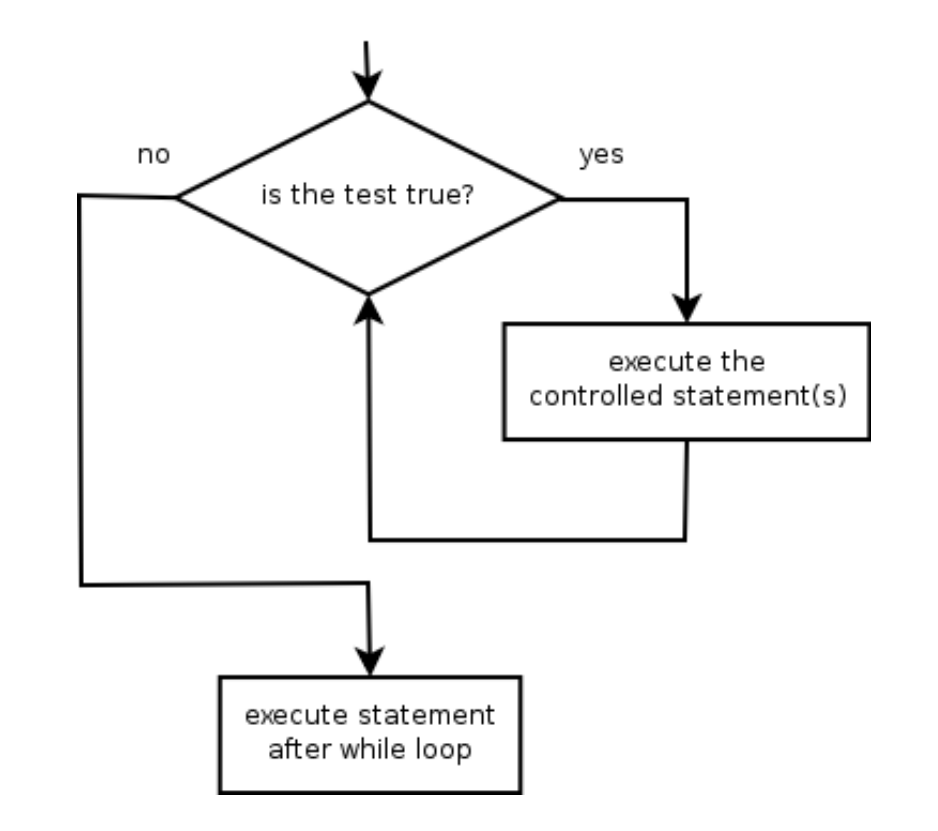

## End of Introduction to R